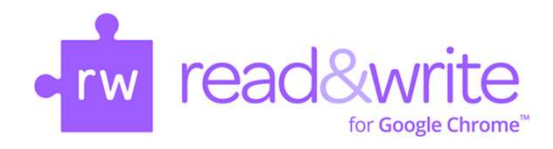

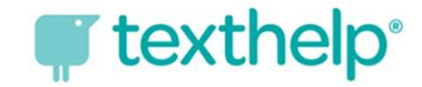

# How Do I Log into Read & Write for Google Chrome?

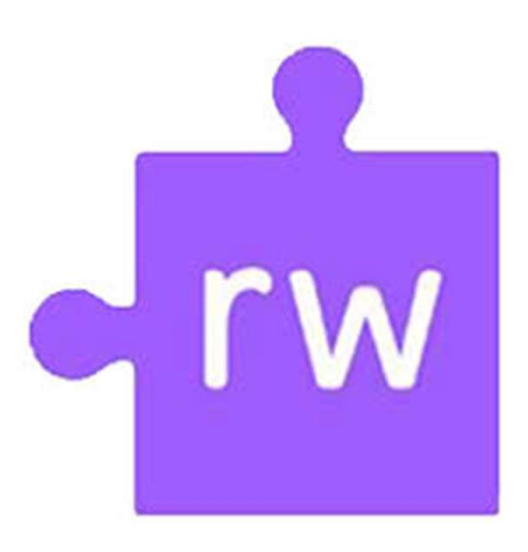

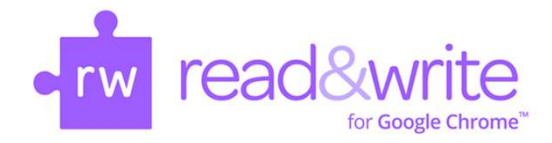

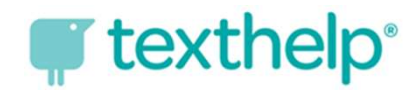

#### Logging into Read & Write — Chromebook

The first time you launch the Web toolbar by pressing on the purple puzzle piece icon, you MAY be prompted to accept a set of permissions.

Click the Read&Write for Google Chrome extension icon:

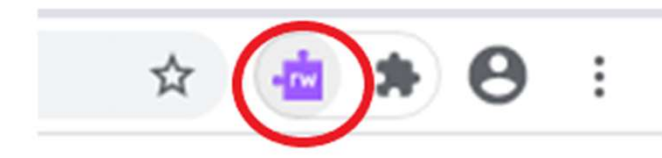

You MAY be prompted to grant access to the extension.

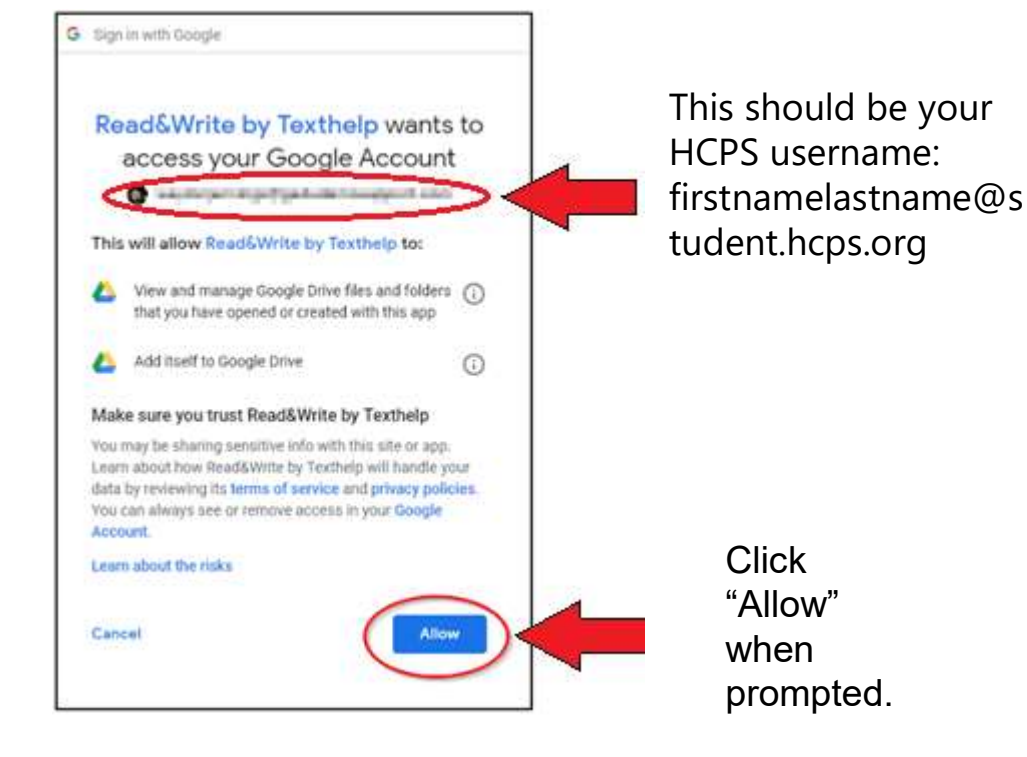

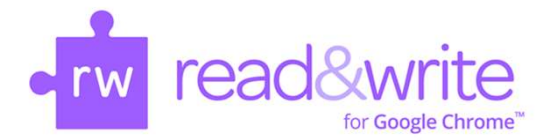

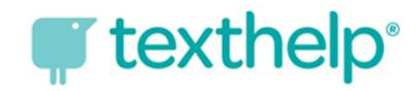

#### Logging into Read & Write — Chromebook

The first time you use **Collect Highlights** or **Vocabulary List tools**, you MAY be prompted to accept a second set of permissions.

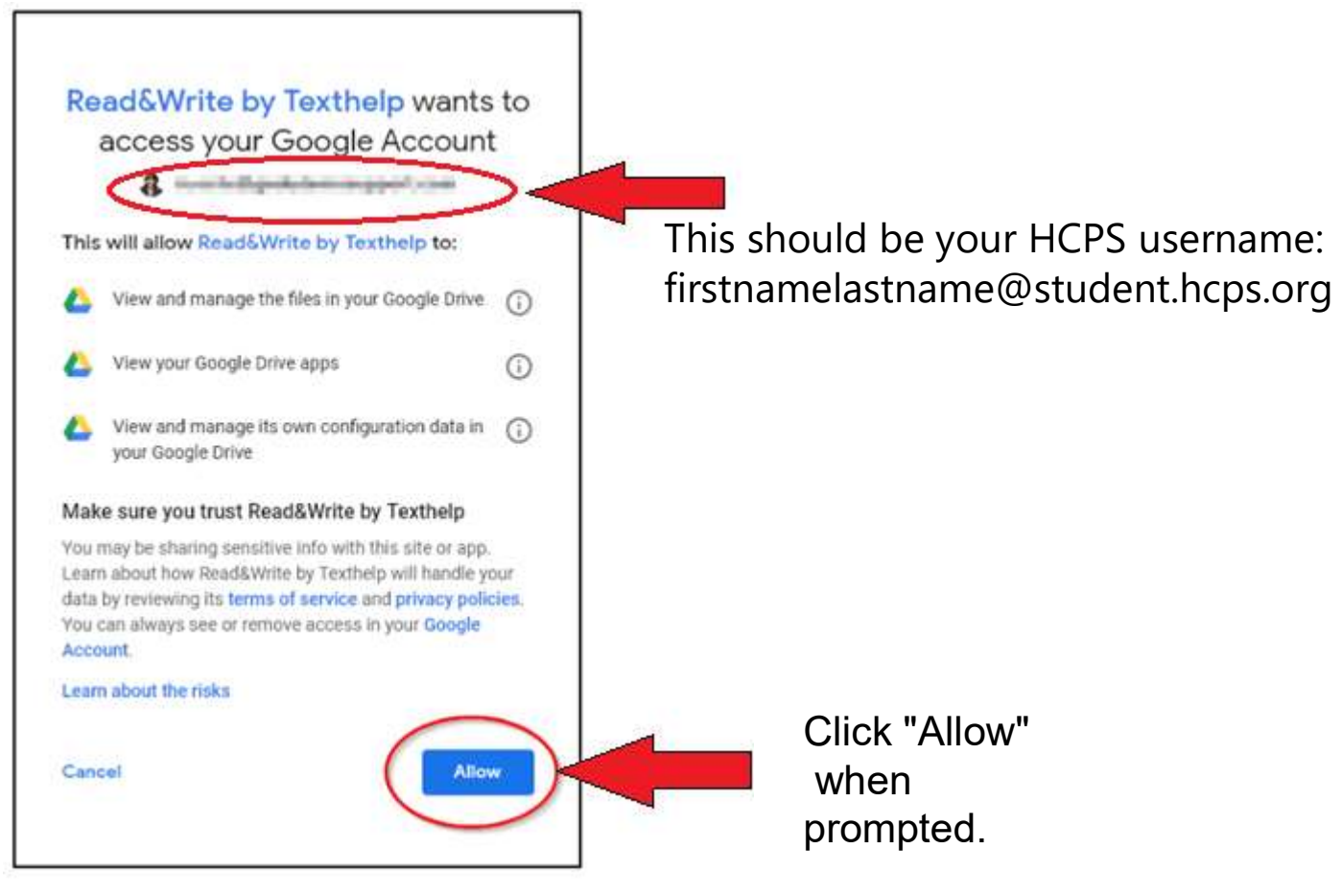

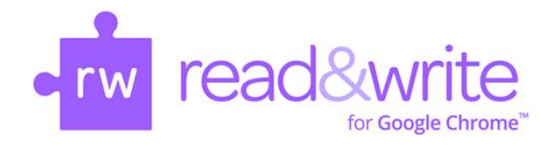

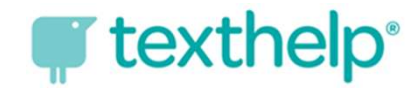

### Logging into Read & Write — Chromebook Step 1

For access to all the tools, students need to log in with their Microsoft Office 365 credentials. Open the Read & Write toolbar on a website. With the toolbar open, click the three dots on the right and then click "Options."

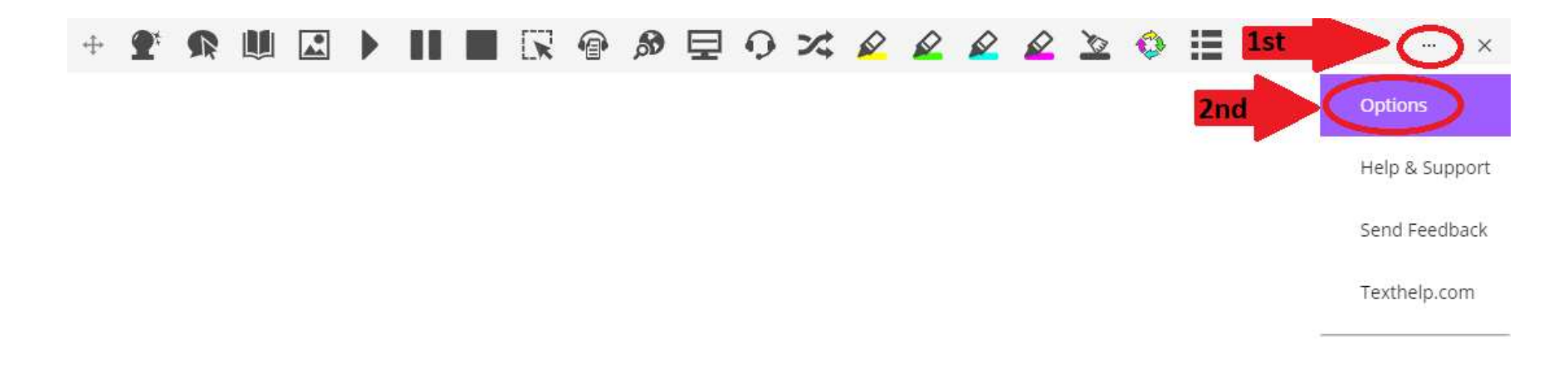

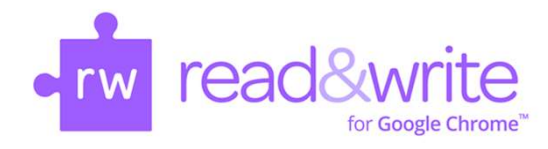

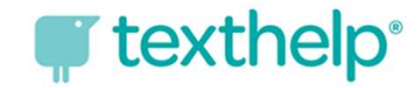

#### Logging into Read & Write — Chromebook Step 2

In the Options box that opens, click "Accounts" and "Sign in with Microsoft."

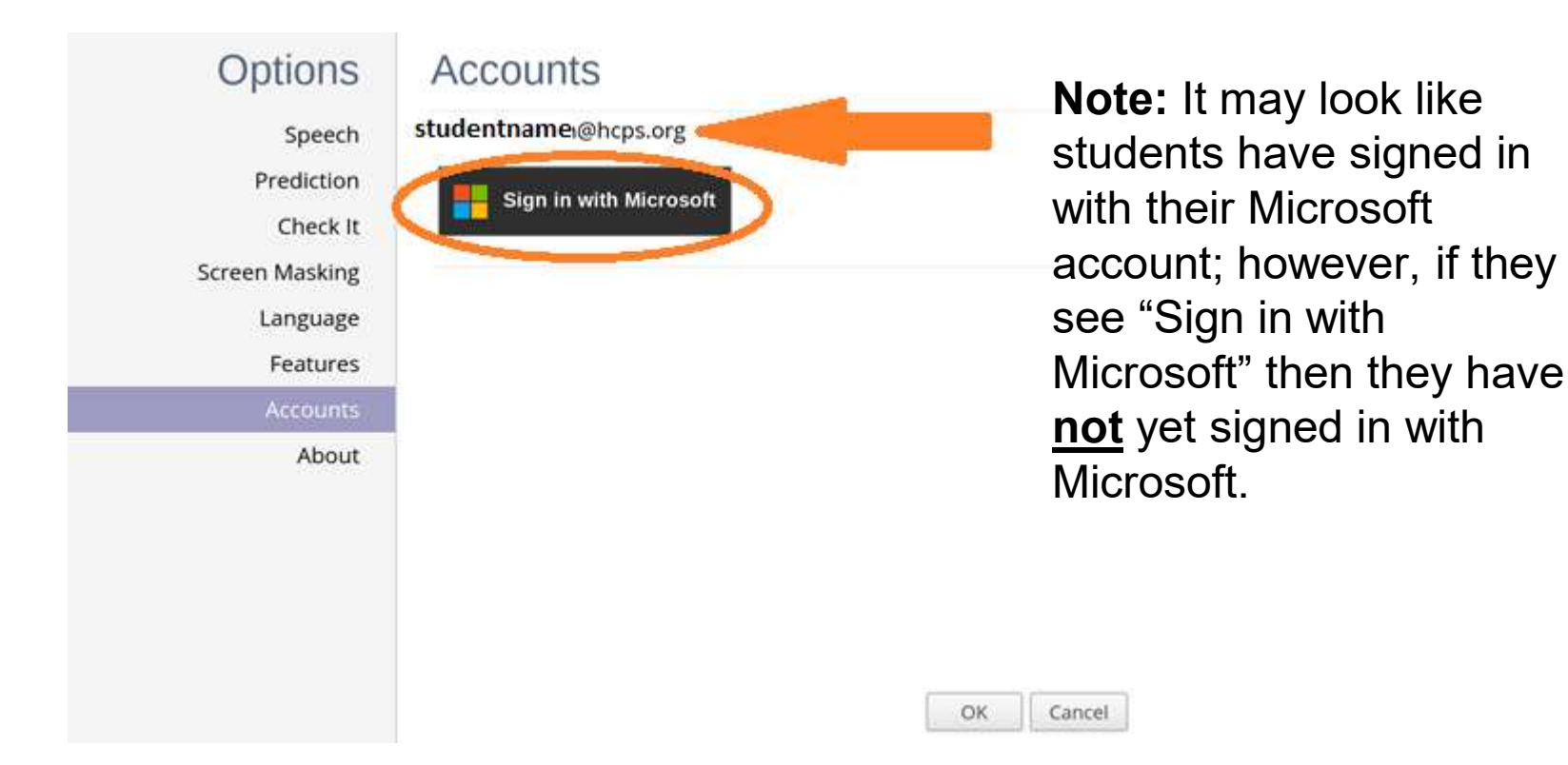

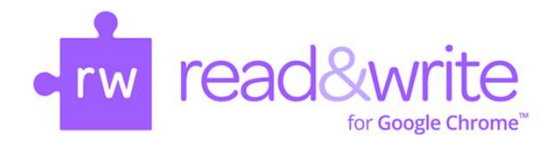

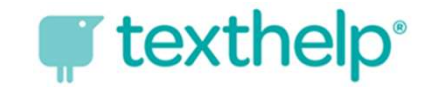

### Logging into Read & Write — Chromebook Step 3

A pop-up box redirects students to log in with their Microsoft Office 365 account. Use your HCPS username and password to log in.

Username: <u>firstnamelastname@student.hcps.org</u> Password: organizational account credentials

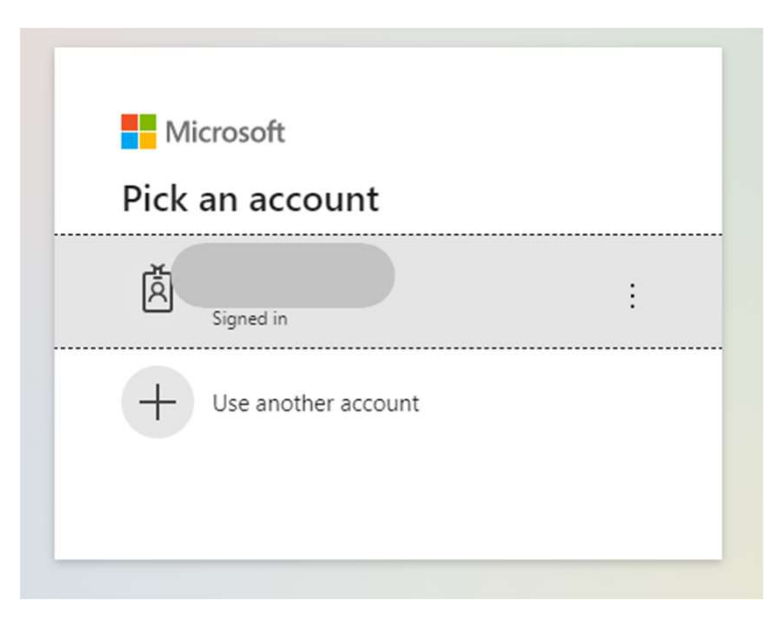

Once a student has logged into the Read & Write extension with his/her Microsoft account, all the tools will be fully functioning.

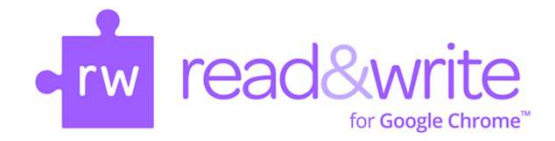

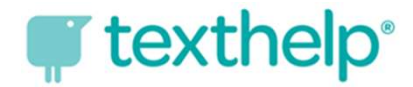

## Successful Login for the Read & Write Toolbar

#### + 🕈 🙊 🗏 🗈 🕨 📰 🖳 🐵 🛱 🖓 📮 🖓 🚧 🖉 🖉 🖉 🖉 🖉 🖉 🖉 🖉 🖉 👘 🔺 🔸

If you have successfully logged into Read & Write, all the tools will be available. If some of the tools are grayed out, you need to try logging in again with your Microsoft Office 365 account.